### **Lehrgang WordPress - Seiten**

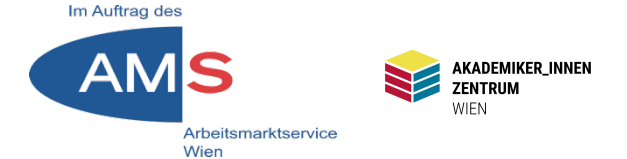

# Mag. Stefan Peters stefan.peters@akzent-wien.at

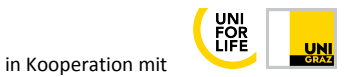

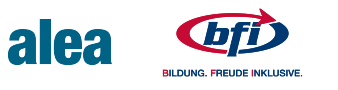

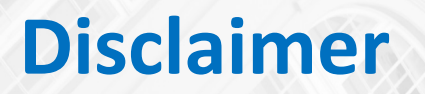

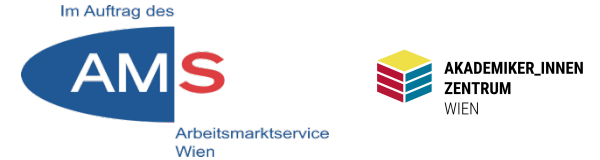

## Achtung! Alle hier gezeigten Beispiele beziehen sich auf das WordPress-Theme Twenty Seventeen

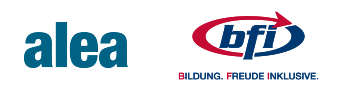

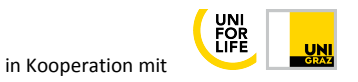

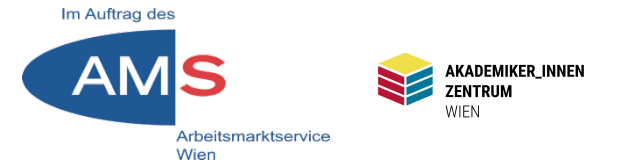

- 1 Was sind Seiten?
- 2 Seite erstellen, Bild, Beitragsbild
- 3 Verlinken im Hauptmenü
- 4 Verlinken im Textwidget/Footer
- 5 Startseite als statische Seite
- 6 Startseiten-Abschnitte
- 7 Download von Inhalten
- 8 Seite erstellen mit Block-Editor
- 9 Seite ein-/zweispaltig
- 10 Arbeiten mit Shortcode/Kontaktseite

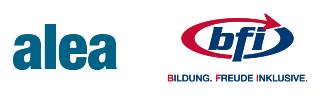

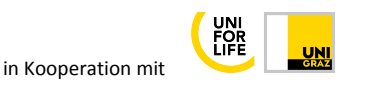

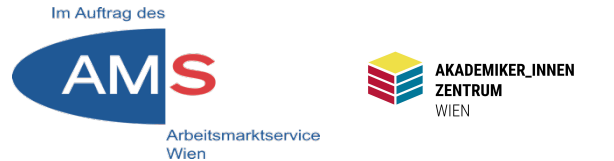

Seiten sind eigenständige statische Elemente der Website

- Sie können Text, Video, Downloadlinks, Buttons und andere Elemente enthalten
- Sind nicht beschlagwortet oder kategorisiert
- Müssen über Menüs oder andere Links aufgerufen werden
- z.B. Über mich, Datenschutzerklärung, Kontakt

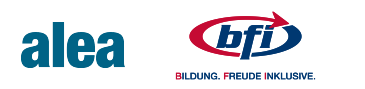

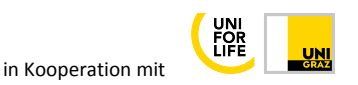

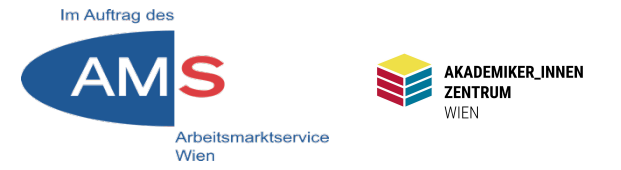

### Dashboard > Seiten > Erstellen

| 🕼 Dashboard                                  | Neue Seite erstellen                                                                                                    | Ansicht anpassen 🔻 Hilfe 🔻                                                                |
|----------------------------------------------|----------------------------------------------------------------------------------------------------|-------------------------------------------------------------------------------------------|
| <ul> <li>Beiträge</li> <li>Medien</li> </ul> | Datenschutzerklärung                                                                                                    | Veröffentlichen                                                                           |
| Seiten                                       | 91 Dateien hinzufügen                                                                                                    | Speichern         Vorschau                ¶             Status: Entwurf <u>Bearbeiten</u> |
| Alle Seiten<br>Erstellen                     | Absatz $B I \equiv \equiv 60 \equiv \equiv 20 \equiv \equiv$                                                                                                    | Sichtbarkeit: Öffentlich <u>Bearbeiten</u>                                                |
| Kommentare                                   | Erklärung zum Datenschutz der Plattform von AkademikerInnenzentrum<br>Wien                                                                                           | In den Papierkorb verschieben                                                             |
| <ul><li>Design</li><li>Plugins</li></ul>     |                                                                                                    | Veröffentlichen                                                                           |
| Benutzer                                     | Die neuen Datenschutzbestimmungen sehen vor, dass für die Verarbeitung                                                                                               | Seiten-Attribute                                                                          |
| Einstellungen                                | von <u>personenbezogenen Daten von naturiicnen Personen</u> (vgl. Art 1 DSGVO)<br>ein Nachweis der <b>Einwilligung</b> der betroffenen Personen vorliegt (vgl. Art 7 | Eltern<br>Hauptseite (keine Übergeordnete ∽                                               |
| Menü einklappen                              |                                                                                                    | Doibonfolgo                                                                               |

WP öffnet den Seiten-Editor; Seite analog zu Beitrag mit Titel, Text, Bild(ern) und Beitragsbild erstellen > Vorschau > "Veröffentlichen"-Button wird zu "Aktualisieren") N.B. Durch "Veröffentlichen" ist Seite bereit zur Verlinkung, aber im Gegensatz zu Beitrag noch nicht automatisch im Frontend sichtbar.

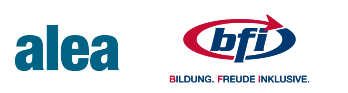

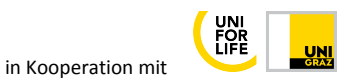

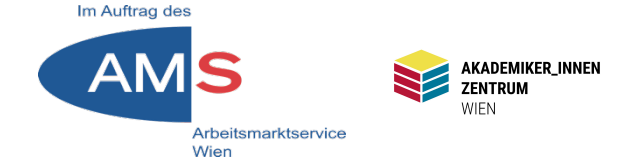

### Dashboard > Design > Menüs

| 🕼 Dashboard     | Menüs Verwalten mit Live-Vorschau                   |                                                                                                    |  |  |
|-----------------|-----------------------------------------------------|----------------------------------------------------------------------------------------------------|--|--|
| 🖈 Beiträge      | Menüs bearbeiten Positionen verwa                   | Iten                                                                                                    |  |  |
| 9] Medien       |                                                     |                                                                                                    |  |  |
| Seiten          | Bearbeite dein Menü unten, oder <u>erstelle ein</u> | Bearbeite dein Menü unten, oder erstelle ein neues Menü. Vergiss nicht, deine Änderungen zu speichern!                                     |  |  |
| Kommentare      |                                                     |                                                                                                    |  |  |
| 🔊 Design        | Menüeinträge hinzufügen                             | Menü-Struktur                                                                                                    |  |  |
| Themes          | Seiten                                              | Name des Menüs Hauptmenü                                                                                                    |  |  |
| Customizer      |                                                     |                                                                                                    |  |  |
| Widgets         | Zuletzt erstellt Alle anzeigen                      | Ziehe die Einträge in deine bevorzugte Reihenfolge. Klicke den Pfeil auf der rechten Seite, um weitere Konfigurations-Optionen anzuzeigen. |  |  |
| Menüs           |                                                     | Home Individueller Link 🔻                                                                                                    |  |  |
| Header          | Datenschutzerklarung     Sample Page                |                                                                                                    |  |  |
| Theme-Editor    |                                                     | Datenschutzerklärung Seite 🔻                                                                                                    |  |  |
| 🖆 Plugins       | Alle auswählen                                      |                                                                                                    |  |  |
| 🚢 Benutzer      | Zum Menü hinzufügen                                 | Manii Finatallungan                                                                                                    |  |  |
| 🗲 Werkzeuge     |                                                     | Seiten automatisch                                                                                                    |  |  |
| Einstellungen   | Beiträge 👻                                          | hinzufügen                                                                                                    |  |  |
| Menü einklappen | Individuelle Links v                                | Menü löschen Menü speichern                                                                                                    |  |  |

In Menüverwaltung: Menüeinträge hinzufügen > Seiten > Seite "Datenschutzerklärung" auswählen > Zum Menü hinzufügen > Menü speichern > Kontrolle im Frontend

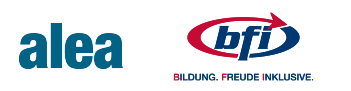

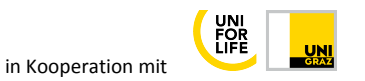

# 3.2 Hauptmenü Frontend

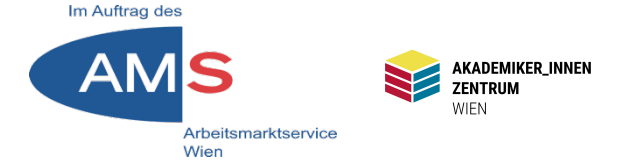

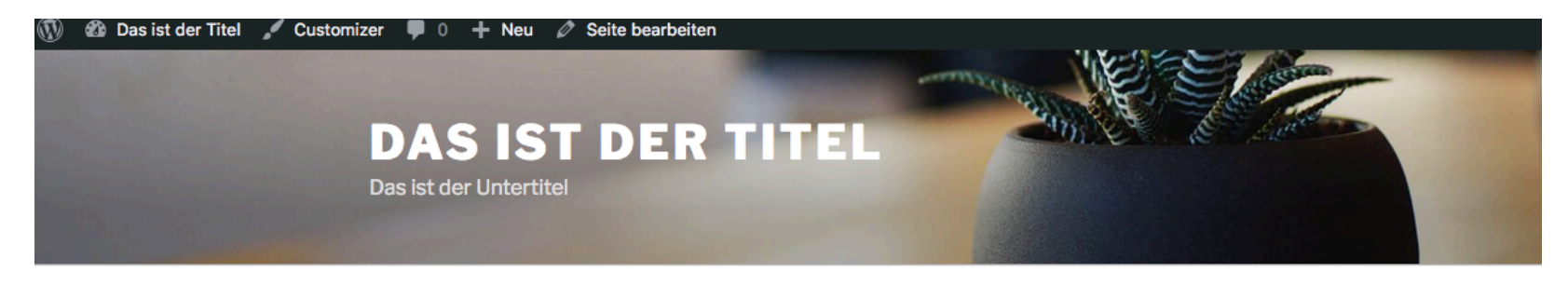

Home Datenschutzerklärung

#### DATENSCHUTZERKLÄRUNG

bearbeiten

Erklärung zum Datenschutz der Plattform von AkademikerInnenzentrum Wien

 Die neuen Datenschutzbestimmungen sehen vor, dass f
ür die Verarbeitung von personenbezogenen Daten von nat
ürlichen Personen(vgl. Art 1 DSGVO) ein Nachweis der Einwilligung der betroffenen Personen vorliegt (vgl. Art 7 DSGVO).

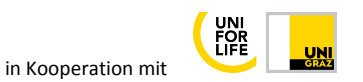

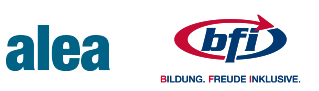

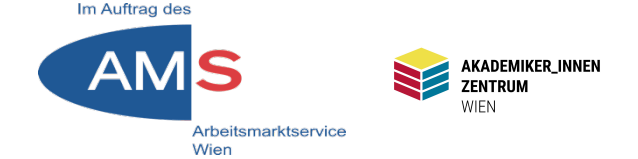

### Dashboard > Design > Widgets

| Seiten          |                                                          |                                            |        | Meta                                                  |      |
|-----------------|----------------------------------------------------------|--------------------------------------------|--------|-------------------------------------------------------|------|
| Kommentare      | Kategorien 🔻                                             | Meta                                       | *      |                                                       |      |
| 🔊 Design        | Eine Liste oder eine Drop-down-<br>Liste der Kategorien. | Anmelde-, RSS- und<br>WordPress.org-Links. |        | Footer 1<br>Widgets hier hinzufügen, um sie im Footer | *    |
| Themes          | Navigationsmenü 🔹                                        | Neueste Beiträge                           | v      | anzuzeigen.                                           |      |
| Widgets         | Der Seitenleiste ein Navigations-<br>menü hinzufügen.    | Die neuesten Beiträge auf deir<br>Website. | Text   |                                                       | *    |
| Menüs           | Neueste Kommentare                                       | RSS                                        | Titel: |                                                       |      |
| Theme-Editor    | Die neuesten Kommentare auf dei-                         | Einträge von einem beliebigen              |        |                                                       |      |
| 🖌 Plugins       | ner Website.                                             | RSS- oder Atom-Feed.                       |        | Visuell                                               | Text |
| 🕹 Benutzer      | Schlagwörter-Wolke v                                     | Seiten                                     | BI     |                                                       |      |
| 🗲 Werkzeuge     | Eine Wortwolke deiner meistge-                           | Eine Liste der Seiten deiner We            | Anmeld | len   Impressum   Datenschutz   Kontakt               |      |
| Einstellungen   | nutzten Schlagworter.                                    | site.                                      |        |                                                       |      |
| Menü einklappen | Suche v                                                  | Text                                       |        |                                                       |      |

Manches gehört an den Rand: 1. Anmelden, 2. Impressum, 3. Datenschutz, 4. Kontakt Projekt: Textwidget im Bereich Footer 1 (links unten), die 4 Begriffe mit Seiten bzw. der Anmelde-URL verlinken

Widgets > Verfügbare Widgets > Text > ausklappen > Footer 1 > Widget hinzufügen > Im Feld Footer 1/Text die 4 Begriffe in Textfenster schreiben > Speichern

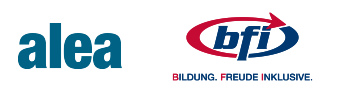

# 4.2 Textwidget bearbeiten

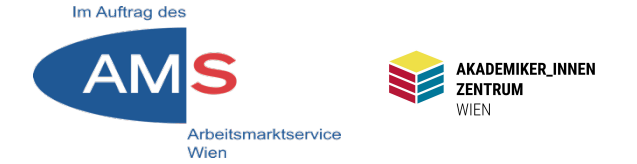

### Text im Widget verlinken

| Einträge von einem beliebigen<br>RSS- oder Atom-Feed. |  | Yedien hinzufügen         Visuell         Text             |
|-------------------------------------------------------|--|------------------------------------------------------------|
| Seiten                                                |  | B I ≔ ≟ ⊘                                                  |
| Eine Liste der Seiten deiner We<br>site.              |  | Anmelden   Impressum   Datenschutz   Kontakt<br>zerklärung |
| Text                                                  |  |                                                            |
| Beliebiger Text.                                      |  |                                                            |

Das Wort "Datenschutz" markieren > in Werkzeugleiste über Textfeld Kettensymbol "Link einfügen" > In Linkfenster Wort "Datenschutz" eingeben > Datenschutzerklärungs-Seite wird vorgeschlagen > auswählen > Blaue Entertaste "Übernehmen" > Speichern > in Frontend checken

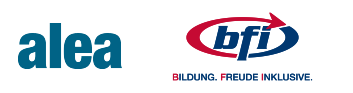

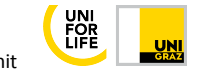

# **4.3 Textwidget Frontend**

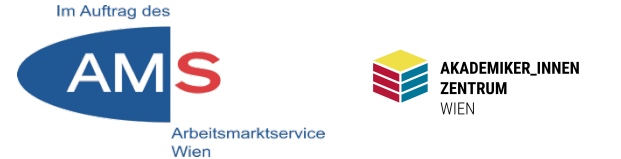

### Hier die Ansicht des Textwidgets im Bereich Footer 1

| Home    | Datenschutzerklärung                                                                                                    |
|---------|----------------------------------------------------------------------------------------------------|
|         | <ul> <li>Recht auf Auskunft: ihr habt das Recht, jederzeit Auskunft über eure<br/>jeweils bei uns gespeicherten personenbezogenen Daten zu erhalten.<br/>Kontaktaufnahme: (office@akzent-wien.at)</li> </ul> |
| Anmelde | en   Impressum   <u>Datenschutz</u>   Kontakt                                                                                                    |
| Powered | by WordPress                                                                                                    |

Stefan Peters 2022

in Kooperation mit

FOR

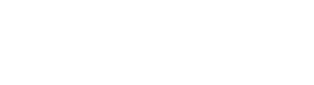

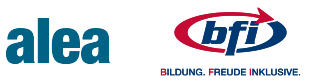

## **5 Startseite statisch**

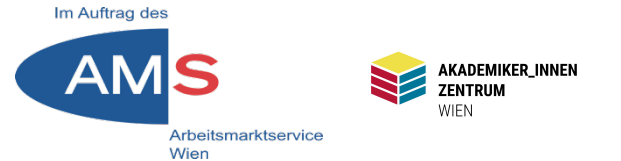

WP-Startseite zeigt prinzipiell letzte Blogbeiträge. Umstellen auf statische Seite: Frontend > Customizer > Homepage-Einstellungen > Deine Website zeigt "Eine statische Seite" auswählen > Homepage aus Liste wählen (z.B. "About") > Veröffentlichen

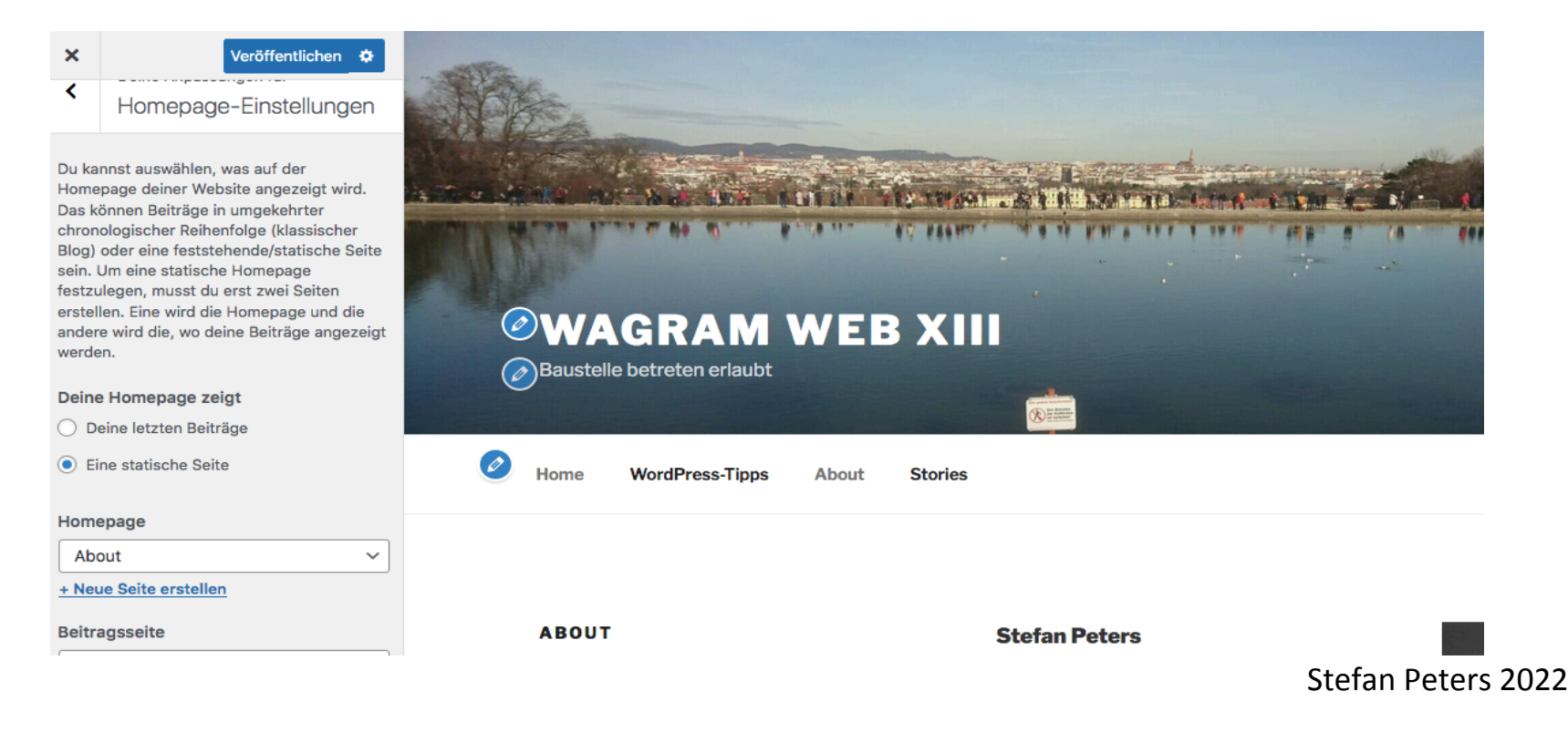

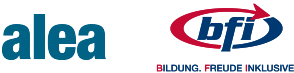

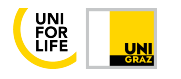

# 5.1 Beitragsseite erstellen

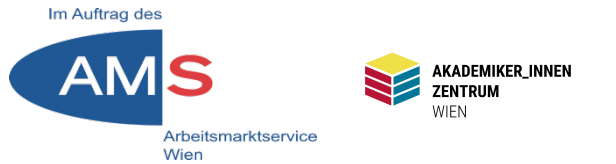

Beitragsseite ist eine spezielle Seite, die unsere Blogbeiträge aufruft Dashboard > Einstellungen > Lesen > rechts oben Hilfe aufklappen > Link "Seiten" anklicken > Seiteneditor Titel z.B. "Blog" > Veröffentlichen > Dashboard > Einstellungen > Lesen > Beitragsseite: "Blog" auswählen > Änderungen speichern

| Einstellungen > Lesen                                                                                         |  | Hilfe ▼ |
|----------------------------------------------------------------------------------------------------|--|---------|
| Deine Homepage zeigt       O Deine letzten Beiträge         Image: Beitrage statische Seite (unten auswählen) |  |         |
| Homepage: Willkommen auf meiner Website! V<br>Beitragsseite: - Auswählen - V                                  |  |         |

| Übersicht                         | Diese Einstellungsseite beinhal                                                                                                    | Einstellungen > Lesen |                                                                                                    |                  |
|-----------------------------------|----------------------------------------------------------------------------------------------------|-----------------------|----------------------------------------------------------------------------------------------------|------------------|
| Sichtbarkeit für<br>Suchmaschinen | Du kannst auswählen, was auf<br>Sortierung (also ein klassische<br>solltest du zwei <u>Seiten</u> anlegen<br>weiterführenden Link rechts in<br>Du kannst auch die Anzeige de<br>du kannst steuern, ob diese als | Deine Homepage zeigt  | <ul> <li>Deine letzten Beiträge</li> <li>Eine <u>statische Seite</u> (unten auswählen)</li> <li>Homepage: Willkommen auf meiner Website! ~</li> <li>Beitragsseite: Blog ~</li> </ul> | Stefan Peters 20 |

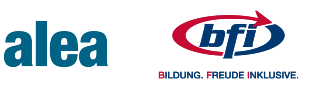

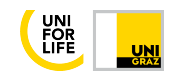

# 5.2 Beitragsseite verlinken

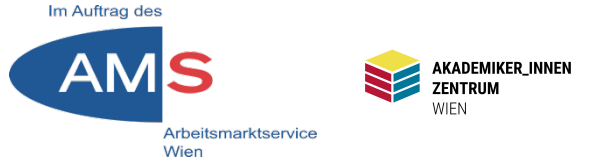

Dashboard > Design > Menüs > Seiten > "Blog" > Zum Menü hinzufügen > Menü speichern Alternativ kann die Beitragsseite natürlich auch anders verlinkt werden

| Menüeinträge hinzufügen                                                                                  | Menü-Struktur                      |                                   |                         |
|----------------------------------------------------------------------------------------------------|------------------------------------|-----------------------------------|-------------------------|
| Seiten 🔺                                                                                                 | Name des Menüs Hauptmenü           |                                   |                         |
| Zuletzt erstellt Alle Suchen           Willkommen auf meiner Website!           Startseite, Block-Editor | Ziehe die Einträge in deine bevorz | ugte Reihenfolge. Klicke den Pfei | l auf der rechten Seite |
| Blog — Beitragsseite, Classic                                                                            | Home                               | Individueller Link 🔻              |                         |
| <ul> <li>About — Classic editor</li> <li>Das ist ein Cover — Block-Editor</li> </ul>                     | WordPress-Tipps neu                | Kategorie 🔻                       |                         |
| Datenschutzerklärung — Classic editor                                                                    | About                              | Classic editor 🔻                  |                         |
| Alle auswählen Zum Menü hinzufügen                                                                       | Medien                             | Individueller Link 🔻              |                         |

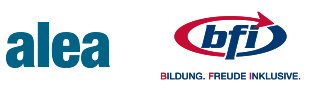

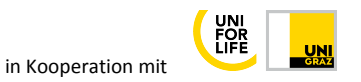

## **6 Startseiten-Abschnitte**

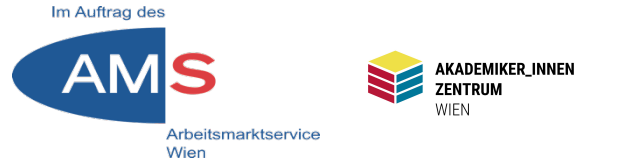

Modulare Zusammensetzung einer statischen Startseite aus einzelnen Seiten:

Frontend > Customizer > Theme-Optionen > Startseiten-Abschnitte 1-4 mit zuvor erstellten Seiten belegbar (Beitragsbild d. Seite wird zu Trennbild) > Veröffentlichen

N.B. Wenn "Theme-Optionen" nicht im Customizer sichtbar ist: Beliebige Seite rechts im Live-Editor aufrufen, dann kommt's

| × Veröffentlichen 🌣                                                                                                    | Natursalz aus Österreichs Bergen gründen.                                                                                                    |
|----------------------------------------------------------------------------------------------------|----------------------------------------------------------------------------------------------------|
| <ul> <li>Zwei Spalten</li> <li>Inhalt im Startseiten-Abschnitt 1</li> <li>Wähle die Seiten für jeden Abschnitt über<br/>das Drop-down-Menü. Du kannst einem<br/>Abschnitt ein Bild hinzufügen, indem du im<br/>Editor für die Seite ein Beitragsbild festlegst.<br/>Leere Abschnitte werden nicht dargestellt.</li> <li>The daily Gloriette ~</li> </ul> | Viel Land- und Handarbeit, ein Vierteljahrhundert Erfahri<br>Kräuterbau und noch mehr Liebe und Respekt für das, w<br>Natur schenkt – all das steht hinter jedem Glas Kräutersa<br>Weg in Ihre Küche findet.<br>Teilen |
| + Neue Seite erstellen                                                                                                    | <u>.</u>                                                                                                    |
| Inhalt im Startseiten-Abschnitt 2                                                                                                    | ·····                                                                                                    |
| Von der Kräuterwiese ins Salzfass                                                                                                    | PLATZHALTER FÜR STARTSEITEN-ABSCHNITT 3                                                                                                    |
| Inhalt im Startseiten-Abschnitt 3                                                                                                    |                                                                                                    |
|                                                                                                    | PLATZHALTER FÜR STARTSEITEN-ABSCHNITT 4                                                                                                    |

Stefan Peters 2022

in Kooperation mit

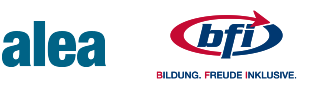

# 7.1 Download von Inhalten

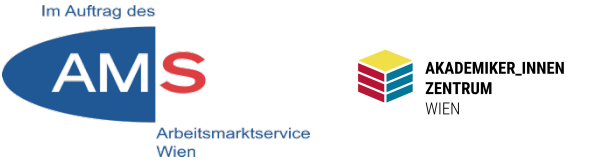

PDF-Dateien können verlinkt und zum Download aufgerufen werden

 Schritt: PDF-Datei in die Mediathek hochladen (siehe Skript "Beiträge", Punkt 4) > PDF in Mediathek 1x anklicken > Anhang-Details > Datei-URL in Zwischenablage kopieren

| Anhang-Details                                                                                                    | <                                                                                                    | >        | ×    |
|----------------------------------------------------------------------------------------------------|----------------------------------------------------------------------------------------------------|----------|------|
| Hochgeladen am: 8. Juni 2021<br>Hochgeladen von: <u>Stefan Peters</u><br>Dateiname: Stefan-Peters-Kurzbio-Web.pdf<br>Dateityp: application/pdf<br>Dateigröße: 247 kB | Hochgeladen am: 8. Juni 2021<br>Hochgeladen von: <u>Stefan Peters</u><br>Dateiname: Stefan-Peters-Kurzbio-Web.pdf<br>Dateityp: application/pdf<br>Dateigröße: 247 kB |          |      |
| Titel Stefan Peters Kurzbi                                                                                                    | o Web                                                                                                    |          |      |
| Beschriftung                                                                                                    |                                                                                                    |          |      |
|                                                                                                    |                                                                                                    |          |      |
| Beschreibung                                                                                                    |                                                                                                    |          |      |
|                                                                                                    |                                                                                                    |          |      |
| Datei-URL: http://wp2.akzent-w                                                                                                    | en.at/SOC                                                                                                    | CMM13    | TN01 |
| URL in Zwischenablage k                                                                                                    | opieren                                                                                                    |          |      |
| Anhang-Seite anschauen   Weitere Details bearbeite                                                                                                    | n   Endgülti                                                                                                    | g lösche | en   |

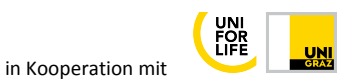

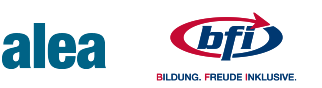

# 7.2 Download von Inhalten

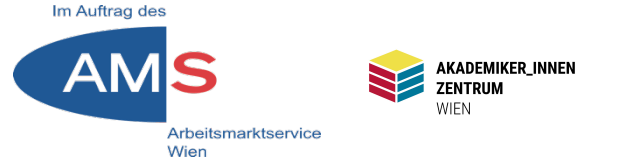

2. Schritt: Seite/Beitrag im Editor öffnen > In-Text-Link anlegen (siehe Skript "Beiträge", Punkt 10) > Zahnrad-Optionen > in Link-Fenster Datei-URL einsetzen > Option "Link in einem neuen Tab öffnen" > "Link hinzufügen"

| Link einfügen/ändern                                                            |                   |  |
|---------------------------------------------------------------------------------|-------------------|--|
| liel-URL ein                                                                    |                   |  |
| URL cloads/2021/06/Stefan-Peters                                                | s-Kurzbio-Web.pdf |  |
| -Text Mein CV zum Download                                                      |                   |  |
| 🗹 Link in einem neuen Tab öffn                                                  | en                |  |
| linke auf bestehende Inhalte                                                    |                   |  |
| chen                                                                            |                   |  |
| Es wurde kein Suchbegriff angegeben. Es werden die aktuellen Inhalte angezeigt. |                   |  |
| Spannende Geschichten erzählen 07.07.2021                                       |                   |  |
|                                                                                 | SEITE             |  |
| ofile                                                                           | SEITE             |  |
| Registrieren Sie sich! SEITE                                                    |                   |  |
| ress ist ganz einfach                                                           | 28.06.2021        |  |
|                                                                                 |                   |  |
| :hen                                                                            | Link hinzufügen   |  |

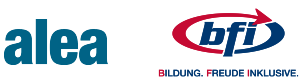

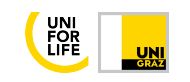

# 8.1 Block-Editor vorbereiten

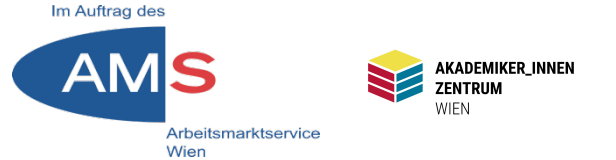

1. Schritt: Block-Editor ermöglichen Dashboard > Einstellungen > Schreiben > Benutzern erlauben, den Editor zu wechseln: ja > Änderungen speichern

| oard                  | Einstellungen > Schreiben                     |                                                          |
|-----------------------|-----------------------------------------------|----------------------------------------------------------|
| ge<br>n               | Standard-Beitragskategorie                    | Schreibtipps ~                                           |
| entare                | Standard-Beitragsformat                       | Standard ~                                               |
| e Share<br>Is<br>Iare | Standard-Editor für alle<br>Benutzer          | <ul> <li>Classic editor</li> <li>Block-Editor</li> </ul> |
| 1<br>S                | Benutzern erlauben, den<br>Editor zu wechseln | <ul> <li>Ja</li> <li>Nein</li> </ul>                     |

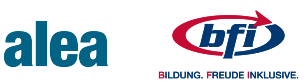

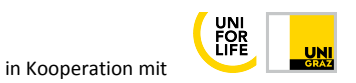

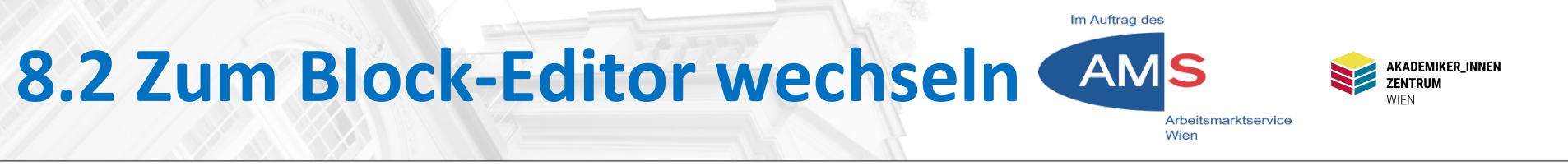

# Dashboard > Seite > Erstellen > rechts unten Editor > Zum Block-Editor wechseln

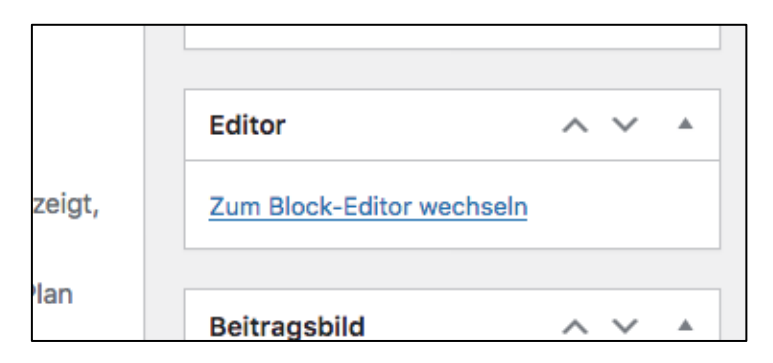

Block-Editor mit Exit-Button (links oben) | +-Symbol für Erstellung eines neuen Blocks | Steuertasten | Speicher, Vorschau, Veröffentlichen-Option | Zahnrad für Optionen von Blöcken und Allgemein | 3 Punkte für weitere Optionen, Wechsel zu Classic Editor und Werkzeugen "Automatisch gespeicherter Entwurf" = Seitentitel – bitte durch eigenen Titel ersetzen

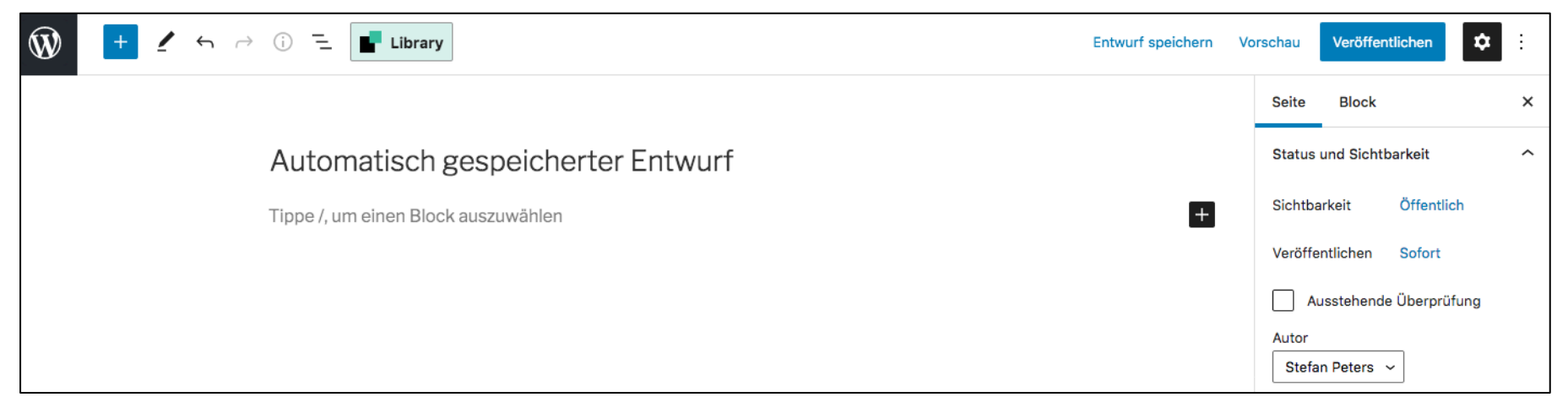

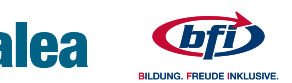

# 8.3 Block-Editor-Übung 1/1

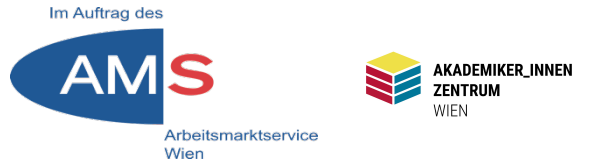

Titel durch "Willkommen auf meiner Website!" ersetzen > +-Button > ins Suchfeld "Cover" schreiben und durch Klicken einfügen > Hintergrundbild hochladen oder aus Mediathek einfügen > "Schreibe einen Titel…" Einige Zeilen Covertext/Vorspann schreiben > Zahnrad rechts oben > Textoptionen

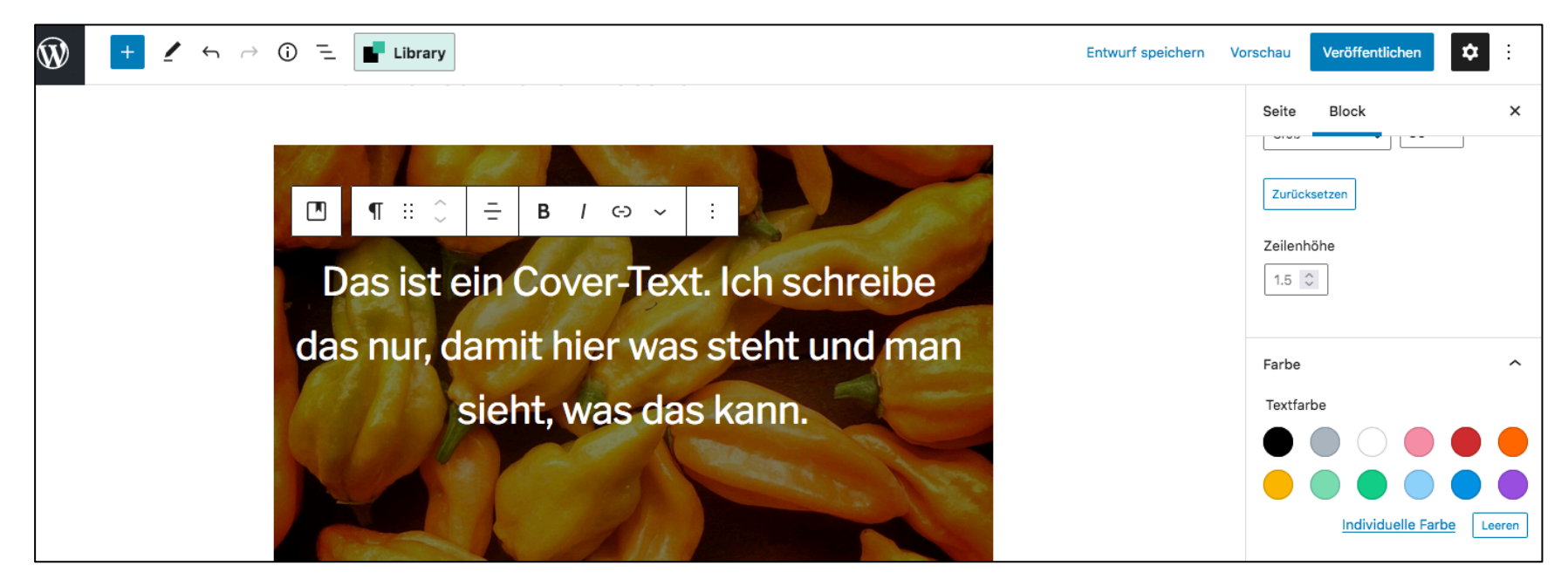

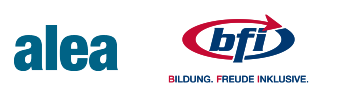

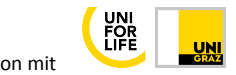

# 8.4 Block-Editor-Übung 1/2

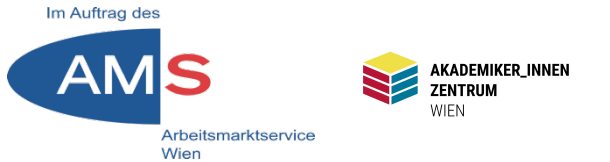

Coverbild außerhalb des Textes anklicken > Zahnrad > Bild-Optionen: Hintergrund fixiert | Bildhöhe | Overlay Farbe & Deckkraft > Speichern & Vorschau, anschließend + > "Absatz" (für eine Zeile freien Raum)

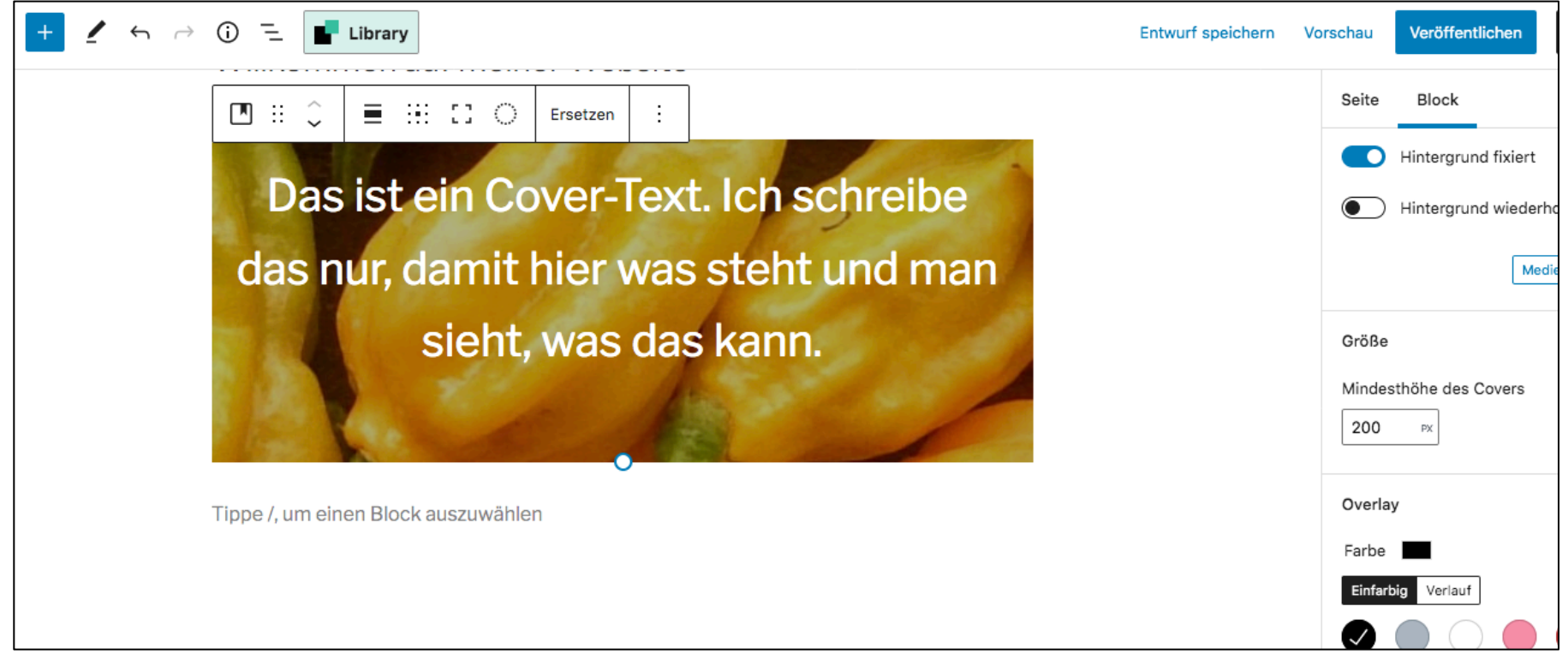

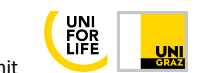

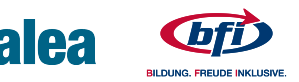

# 8.5 Block-Editor-Übung 2/1

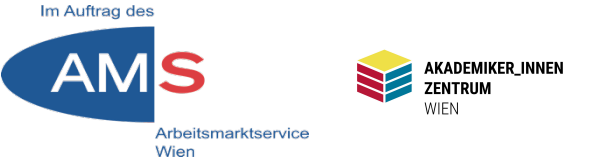

Dreispaltiges Seitenlayout: Neuer Block mit +-Button > "Spalten" > Aufteilung wählen: 33/33/33 > 3 Spaltenrahmen mit jeweils einem + drin

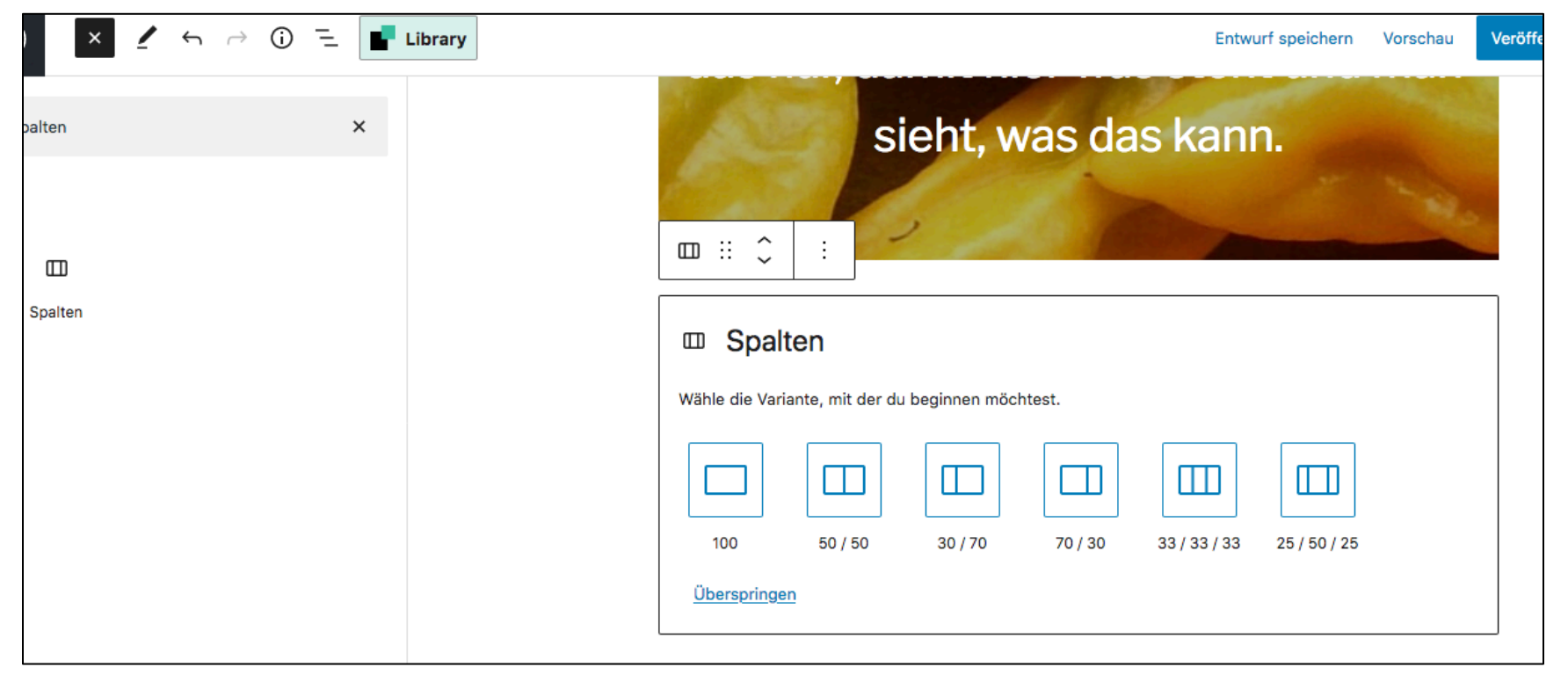

#### Stefan Peters 2022

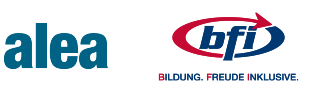

in Kooperation mit

# 8.6 Block-Editor-Übung 2/2

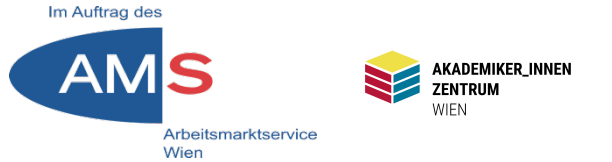

Im ersten Spaltenrahmen auf + > neuer Block > "Bild" auswählen > einfügen über Hochladen, Mediathek oder URL > evtl. Beschriftung > Mit Maus unter Bild klicken > Textfeld in Spaltenbreite > alle 3 Spalten mit Bild & Text füllen

| Evendel                                                                                                    | Image: Image: Imag |
|----------------------------------------------------------------------------------------------------|----------------------------------------------------------------------------------------------------|
| Das ist ein automatisch<br>erstelltes Textfeld unter<br>der ersten Spalte. Da kann<br>man was reinschreiben. |                                                                                                    |
|                                                                                                    | Stefan Peters 202                                                                                                    |

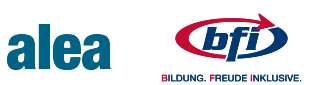

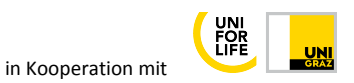

# 8.7 Block-Editor-Übung 2/3

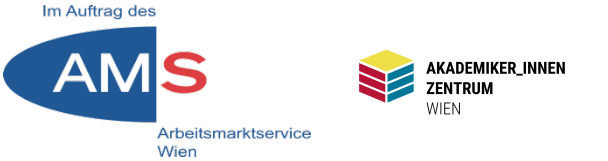

Mit Zahnrad lassen sich Bild und Text anpassen | Bei Bedarf Bilder/Text mit Inhalten verlinken | Vorschau responsiv möglich | Veröffentlichen

N.B. Seiten(Beitrags-)layout idealerweise erst händisch skizzieren, dann mit Block-Editor umsetzen

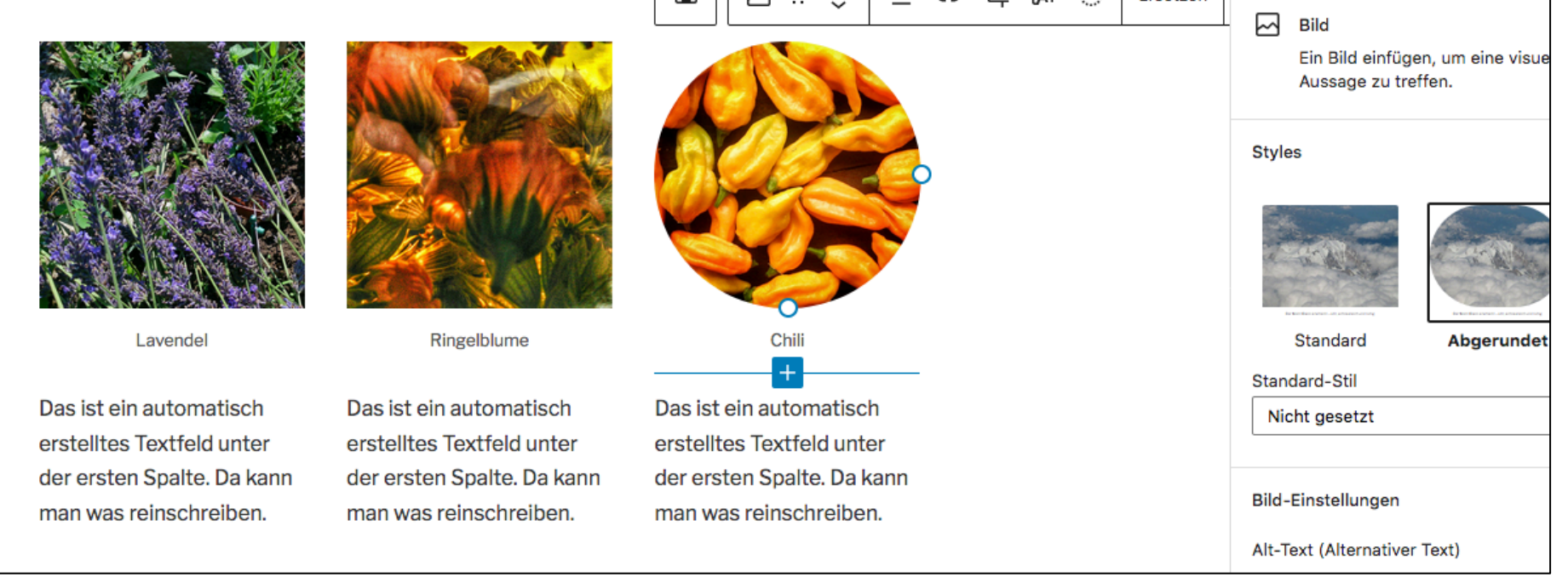

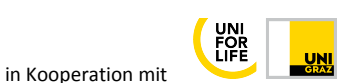

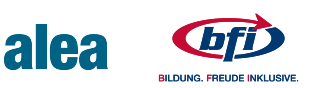

# 8.8 Block-Editor Vorschau

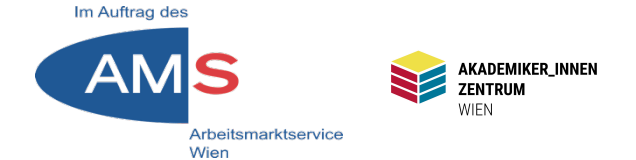

Home

About Stories

#### WILLKOMMEN AUF MEINER WEBSITE

WordPress-Tipps

bearbeiten

Das ist ein Cover-Text. Ich schreibe das nur, damit hier was steht und man sieht, was das kann.

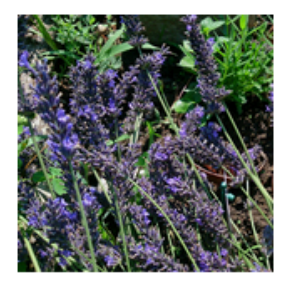

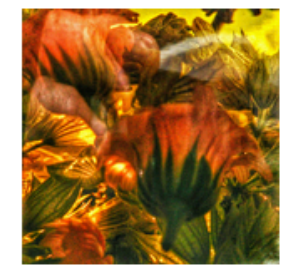

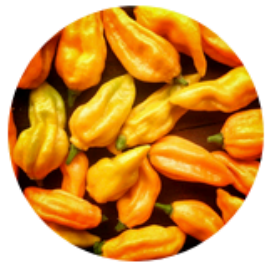

Lavendel

Ringelblume

Chili

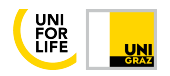

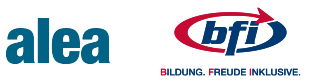

# 9 Seite ein-/zweispaltig

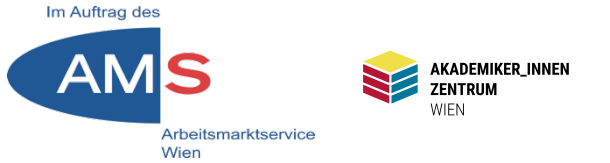

Per default sind die Seiten in WP zweispaltig, links Titel, rechts Text

Frontend > Seite aufrufen > Customizer > Theme-Optionen > "Eine Spalte" > Veröffentlichen > Customizer schließen

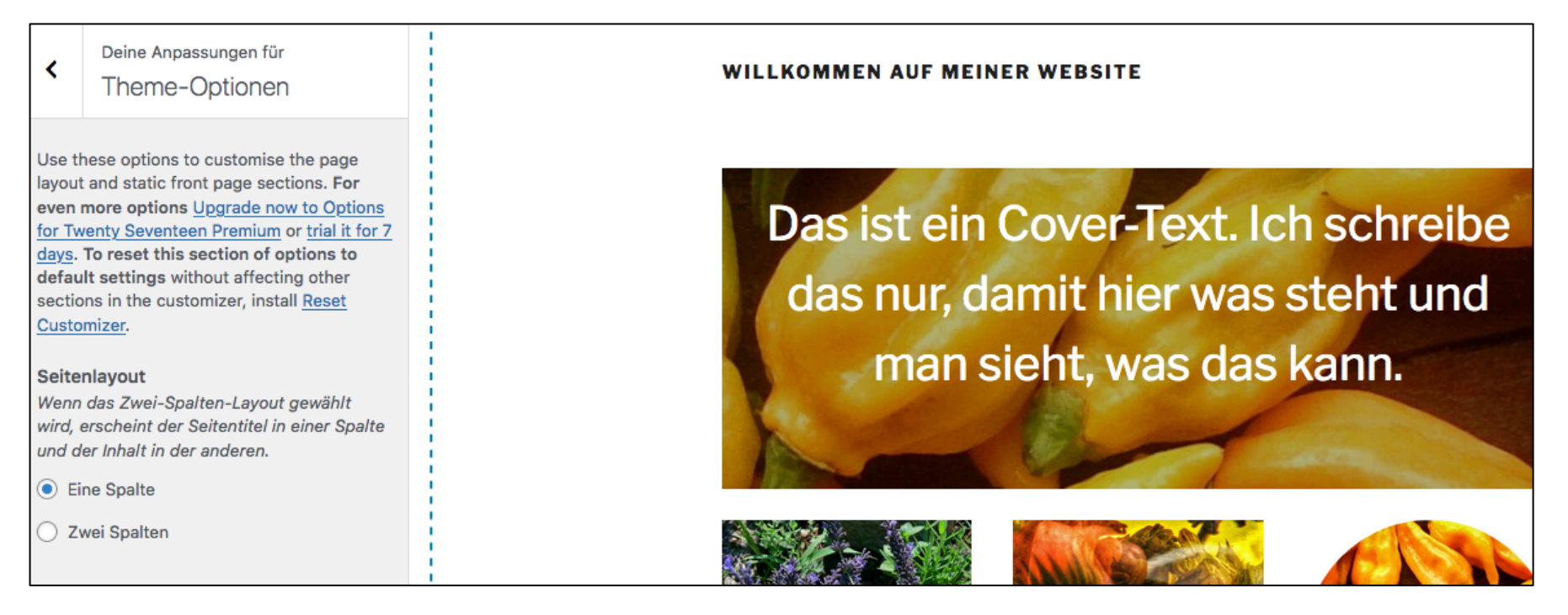

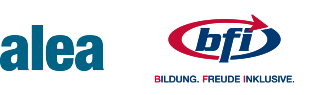

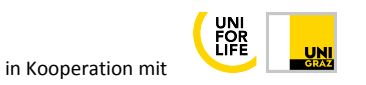

## **10.1 Shortcode/Kontaktseite**

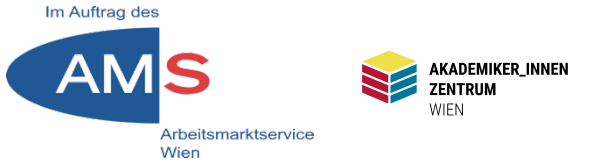

Shortcode ist Code zwischen eckigen Klammern, z.B. [contact-form-7 id="39" title="Kontaktformular 1"]. Er lässt sich in Seiten/Beiträgen einfügen und verweist auf Formulare, Slideshows und andere Inhalte.

Projekt Kontaktseite mit Formular:

- Plugins "Contact form 7" und "Honeypot for Contact form 7" installieren und aktivieren > Dashboard > Formulare > Kontaktformulare aufrufen > Kontaktformular 1 zum Bearbeiten anklicken

| <b>£</b> }      | Dashboard      | Kontaktformulare Neu hinzufügen |                                                    | Alisiuli d    |         |
|-----------------|----------------|---------------------------------|----------------------------------------------------|---------------|---------|
| *               | Beiträge       |                                 |                                                    |               | Formula |
| <b>9</b> 7      | Medien         | Mehrfachaktionen 🗸 Übernehmen   |                                                    |               |         |
|                 | Seiten         | Titel                           | Shortcode                                          | Autor         | Datum   |
| ₽               | Kommentare     | Kontaktformular 1               | [contact-form-7 id="39" title="Kontaktformular 1"] | Stefan Peters | 08.06.2 |
| $\mathbf{\sim}$ | Formulare      |                                 |                                                    |               |         |
| Ко              | ntaktformulare | Titel                           | Shortcode                                          | Autor         | Datum   |
| Ne              | u hinzufügen   | Mehrfachaktionen V Übernehmen   |                                                    |               |         |
| Inte            | egration       |                                 |                                                    |               |         |

Stefan Peters 2022

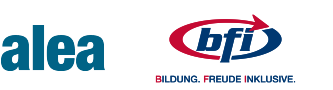

in Kooperation mit

# **10.2 Kontaktformular**

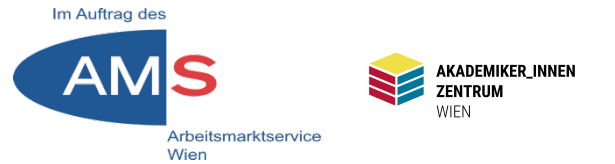

Kontaktformular bearbeiten > E-Mail > An: Voreingestellte Adresse gegen meine eigene Mail-Adresse ersetzen > hinunterscrollen > E-Mail (2) verwenden (Autoresponder) > Feld "Zusätzliche Kopfzeilen" löschen > evtl. Nachrichtentext adaptieren > Speichern

| rd          | Kontaktfo                                                                       | rmular k                                                    | bearbeiten                                                                                            | Neu hinzufügen                                                                                                    |                         |                                                                                                    |                                                                                                    |                                                       |                                                                | HIITE T                                                  |                              |                    |  |
|-------------|---------------------------------------------------------------------------------|-------------------------------------------------------------|----------------------------------------------------------------------------------------------------|----------------------------------------------------------------------------------------------------|-------------------------|----------------------------------------------------------------------------------------------------|----------------------------------------------------------------------------------------------------|-------------------------------------------------------|----------------------------------------------------------------|----------------------------------------------------------|------------------------------|--------------------|--|
|             | Kontaktfo                                                                       | ormular '                                                   | 1                                                                                                    |                                                                                                    |                         |                                                                                                    |                                                                                                    | Status                                                |                                                                |                                                          |                              |                    |  |
|             | Kopiere diesen                                                                  | Shortcode u                                                 | nd füge ihn in de                                                                                     | n Inhalt einer Seite, eines Beitrag                                                                                                    | s oder eines Text-Widge | ts ein:                                                                                                    |                                                                                                    |                                                       |                                                                | Kopieren                                                 |                              |                    |  |
| are         | [contact-form                                                                   | -7 id="39"                                                  | title="Kontaktfo                                                                                      | ormular 1"]                                                                                                    |                         |                                                                                                    |                                                                                                    |                                                       |                                                                |                                                          |                              |                    |  |
| e           |                                                                                 |                                                             |                                                                                                    |                                                                                                    |                         |                                                                                                    |                                                                                                    | Löschen                                               |                                                                | Speichern                                                |                              |                    |  |
| alare<br>en | Formular<br>E-Mail<br>Hier kannst o<br>In den folgen<br>[your-name<br>An<br>Von | E-Mail<br>du die E-Mail<br>iden Feldern<br>] [your-em<br>me | Meldungen<br>-Vorlage bearbei<br>kannst du diese<br>ail] [your-sub;<br>ine.adresse@m<br>site_title] < | Zusätzliche Einstellungen<br>iten. Weitere Informationen unter<br>E-Mail-Tags verwenden:<br>ject] [your-message]<br>einemailbox.com<br>wordpress@wp2.akzent-wien. | Einrichten der E-Mail ( | E-Mail (2)<br>E-Mail (2) verwer<br>E-Mail (2) ist ein zusi<br>Hier kannst du die E-<br>In den folgenden Fel<br>[your-name] [your<br>An | nden<br>ätzliche E-Mail-Vorla<br>-Mail-Vorlage bearb<br>dern kannst du dies<br>r-email] [your-su<br>[your-email] | ge, die hä<br>eiten. Weit<br>e E-Mail-Ta<br>oject] [y | ufig als Autor<br>ere Informati<br>ags verwende<br>our-message | responder verwe<br>onen unter <u>Einric</u><br>en:<br>2] | ndet wird.<br>:hten der E-Ma | <u>il</u> (engl.). |  |
| _           |                                                                                 |                                                             |                                                                                                    |                                                                                                    |                         | Von                                                                                                    | [_site_title]                                                                                                    | (wordpre:                                             | ss@wp2.akz                                                     | ent-wien.at>                                             |                              |                    |  |
|             |                                                                                 |                                                             |                                                                                                    |                                                                                                    |                         | Zusätzliche                                                                                                    |                                                                                                    | "Lyour-si                                             | ubjectj                                                        |                                                          |                              |                    |  |
|             |                                                                                 |                                                             |                                                                                                    |                                                                                                    |                         | Kopfzeilen                                                                                                    |                                                                                                    |                                                       |                                                                |                                                          |                              |                    |  |

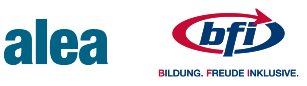

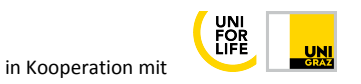

# **10.3 Honeypot**

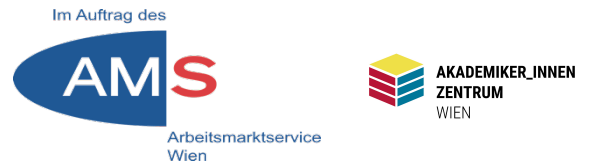

Honeypot: Falle für Spam-Algorithmen. Spam will jedes Feld ausfüllen > Honeypot ist ein Feld, das nur Algorithmen "sehen" > Wenn Honeypot-Feld ausgefüllt = Spam = Formular gesperrt Honeypot einsetzen: Kontaktformular bearbeiten > Formular > Leerzeile mit Entertaste erstellen > Button "Honeypot" anklicken > Im Dialogfeld Name durch z.B. "Website" ersetzen > Tag einfügen > Speichern

| Formular       E-Mail       Meldungen       Zusätzliche Einstellungen         Formular       Image: Senden       Generate a form-tag for a spam-stopping honeypot field. Check out Honeypot-Einstellu for more settings/info.         Value       Text       E-Mail       URL       Telefon       Zahl       Datum       Textfield       Drop-Down Menü       Checkboxen       Radio-Butte         Quiz       Datei       Senden       Image: Senden       Image: Senden                                                                                                    |
|----------------------------------------------------------------------------------------------------|
| Formular         Hier kannst du die Formularvorlage bearbeiten. Weitere Informationen unter Formularvorlage bearbeiten (engl.).         Honeypot       Text         E-Mail       URL         Telfon       Zahl         Datum       Textfield         Drop-Down Menü       Checkboxen         Radio-Butte       Image: Senden          Image: Senden          Imag                                                                                                    |
| Hier kannst du die Formularvorlage bearbeiten. Weitere Informationen unter Formularvorlage bearbeiten (engl.).       Name       Website         Honeypot       Text       E-Mail       URL       Telefon       Zahl       Datum       Textfeld       Drop-Down Menü       Checkboxen       Radio-Buttc       Image: Classical Control Control Contentiticon Control Control Control Control Control Cont |
| Hier kannst du die Formularvorlage bearbeiten. Weitere Informationen unter Formularvorlage bearbeiten (engl.). Honeypot Text E-Mail URL Telefon Zahl Datum Textfeld Drop-Down Menü Checkboxen Radio-Butte Quiz Datei Senden <pre></pre>                                                                                                    |
| Honeypot       Text       E-Mail       URL       Telefon       Zahi       Datum       Textfeld       Drop-Down Menü       Checkboxen       Radio-Buttc       Image: Checkboxen       OPTIONAL SETTINGS         Quiz       Datei       Senden       ID       Image: Checkboxen       ID       Image: Checkboxen       Image: Checkboxen                                                                                                    |
| Quiz       Datei       Senden       I       ID       Image: Class       Image: Class<                                                                                                    |
| <pre><li><label> Dein Name [text* your-name] </label> Hier könnte Ihre Leerzeile stehen (Hauptsache, nicht am Schluss, sonst kann's der Bot senden) </li> <li><label> Deine E-Mail-Adresse [email* your-email] </label> </li></pre> Class Class Wrapper ID Placeholder Use Standard Autocomplete Value Move inline CSS Disable Accessibility Label                                                                                                    |
| [text* your-name]        Wrapper ID         Hier könnte Ihre Leerzeile stehen (Hauptsache, nicht am Schluss, sonst kann's der Bot senden)       Placeholder         use Standard Autocomplete Value       Use Standard Autocomplete Value         (label> Deine E-Mail-Adresse       Move inline CSS         [email* your-email]        Disable Accessibility Label                                                                                                    |
| Hier könnte Ihre Leerzeile stehen (Hauptsache, nicht am Schluss, sonst kann's der Bot senden) <li><label> Deine E-Mail-Adresse [email* your-email] </label> </li>                                                                                                    |
| Hier könnte Ihre Leerzeile stehen (Hauptsache, nicht am Schluss, sonst kann's der Bot senden)<br><label> Deine E-Mail-Adresse<br/>[email* your-email] </label>                                                                                                    |
| <label> Deine E-Mail-Adresse [email* your-email] </label> Move inline CSS Disable Accessibility Label                                                                                                    |
| [email* your-email]                                                                                                    |
|                                                                                                    |
| Honeypot Text E-Mail URL Telefon Zahl                                                                                                    |
| Website]                                                                                                    |
| Quiz Datei Senden Tage                                                                                                    |
|                                                                                                    |
| [text* vour-name]                                                                                                    |
| Leeke your numej (/ Luber/                                                                                                    |
| [honevpot Website]                                                                                                    |
|                                                                                                    |
| <label> Deine E-Mail-Adresse</label>                                                                                                    |
| [email* your-email]                                                                                                    |
|                                                                                                    |

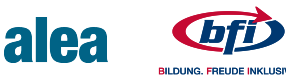

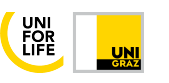

# **10.4 Shortcode**

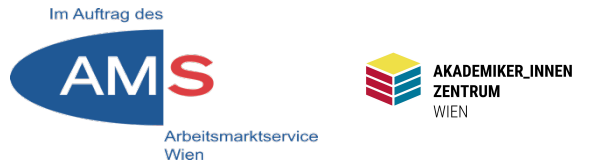

Shortcode im Kontaktformular im blauen Feld anklicken = markieren und kopieren > Dashboard > Seiten > erstellen > im Editor Titel einfügen, z.B. "Kontaktieren Sie uns!" > im Textfeld nur Shortcode einfügen > Check in der Vorschau > Veröffentlichen > Seite verlinken (z.B. Hauptmenü oder Footer-Widget)

| Kontaktformular bearbeiten Neu hinzufügen                                         |                                                                                      |
|-----------------------------------------------------------------------------------|--------------------------------------------------------------------------------------|
| Kontaktformular gespeichert.                                                      |                                                                                      |
|                                                                                   |                                                                                      |
| Kontaktformular 1                                                                 |                                                                                      |
| Kopiere diesen Shortcode und füge ihn in den Inhalt einer Seite, eines Beitrags o |                                                                                      |
| <pre>[contact-form-7 id="39" title="Kontaktformular 1"]</pre>                     | Neve Osite cretellar                                                                 |
|                                                                                   | Neue Seite erstellen                                                                 |
|                                                                                   | Kontaktioron Sig ungl                                                                |
|                                                                                   | Kontaktieren Sie uns:                                                                |
|                                                                                   | Permalink: https://wp2.akzent-wien.at/SOCMM13TN01/kontaktieren-sie-uns-2/ Bearbeiten |
|                                                                                   | 91 Dateien hinzufügen                                                                |
|                                                                                   | Absatz 🔻 B I 🗄 🗄 😘 🖻 🖻 🖉 🖬 🚟                                                         |
|                                                                                   | [contact-form-7 id="39" title="Kontaktformular 1"]                                   |

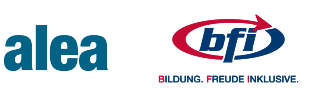

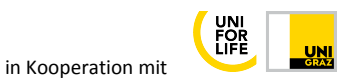

# **10.5 Kontaktformular**

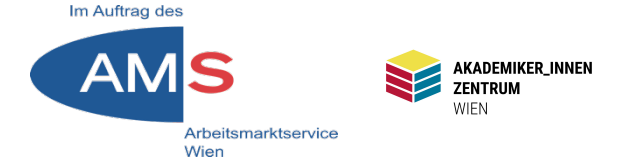

### So sieht das Ergebnis im Frontend aus

| Home      | WordPress-Tipps    | About | Stories |
|-----------|--------------------|-------|---------|
|           |                    |       |         |
| KONTAR    | TIEREN SIE UNS     | !     |         |
| bearbeite | n                  |       |         |
|           |                    |       |         |
|           |                    |       |         |
|           |                    |       |         |
| Dein Nar  | ne                 |       |         |
|           |                    |       | FB      |
|           |                    |       |         |
|           |                    |       |         |
| Deine E-  | Mail-Adresse       |       |         |
|           |                    |       |         |
|           |                    |       |         |
| Detroff   |                    |       |         |
| Betrett   |                    |       |         |
|           |                    |       |         |
|           |                    |       |         |
| Deine Na  | chricht (optional) |       |         |
|           | (optional)         |       |         |
|           |                    |       |         |

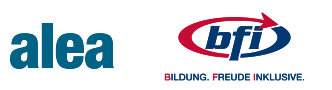

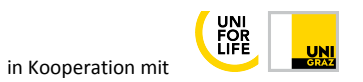